## Instructions for Connecting to the NMR Archive Server

**Note:** In most circumstances, you will need to establish a VPN connection before proceeding. Instructions to do that are found here<link>

# **On a Mac (MacOS Sequoia)**

- 1. **Open Finder** 
  - Activate the Finder application.
- 2. Access the 'Connect to Server' Window
  - From the **Go** menu, select **Connect to Server** or press **Command**  $(\mathcal{H}) + K$ .
- 3. Enter the Server Address
  - In the Server Address dialog box, type: smb://nova.chem.utah.edu/archive/Your-NMR-User-Name
  - Click the + button to the right of the Server Address input box to add this link to your list of favorite servers.

### 4. Connect to the Server

- Select the link you just added and click **Connect**.
- A dialog box will appear, prompting you to log in with your username and password.

## 5. Access Your Files

• After logging in, a new window will open, providing direct access to your archive files.

# On a PC (Windows 10/11)

- 1. Open File Explorer
  - Press Windows Key + E to open File Explorer.
- 2. Map a Network Drive
  - Right-click on **This PC** in the left-hand navigation pane and select **Map Network Drive** from the menu.

### 3. Enter the Folder Address

- In the **Drive** drop-down menu, choose a drive letter (e.g., Z:).
- In the Folder field, type: \\nova.chem.utah.edu\archive\Your-NMR-User-Name

### 4. Connect to the Server

- Make sure you have a VPN connection if necessary.
- Check the box for **Reconnect at sign-in** if you want the drive to be automatically reconnected each time you log in.
- Click Finish.

### 5. Log In with Your NMR Account Credentials

- When prompted, enter your **NMR account credentials** (username and password). **Note:** 
  - The default login credentials are often your PC's local account credentials.
  - To use your NMR account, you will need to manually enter your NMR account username
- Check the box to remember your credentials if desired.

### 6. Access Your Files

• After logging in, the network drive will appear under **This PC** in File Explorer, providing direct access to your archive files.